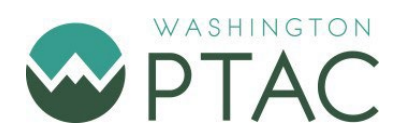

## **Obtaining a UEI Number Only in 3 Easy Steps!**

## **BEFORE YOU START**

You will need the following

- A legally established business entity according to your state's requirements You will need to know your date and state of incorporation.
  Sole proprietors will need an <u>EIN number</u>. You will use the date of issue as your date of incorporation.
- 2. A User Account for <u>SAM.gov</u>.

Hit the green Get Started button twice to take you to Login.gov where you will create a log in for SAM. Skip the Role Assignment questions. Finish your Login.gov profile.

## Now you are ready to request a UEI Number!

Sign into <u>SAM.gov</u> using your user account login. Hit the green Get Started button twice. You will choose the **Get a Unique Entity ID Only** option (see image below). Follow the prompts.

*Press the image below for learning the difference between getting a UEI only and a full registration* 

ぬ罪

Get a Unique Entity ID Only

- May be required to report subawards, such as federal subcontracts or subgrants
- You will get a Unique Entity ID. This is NOT an entity registration.

What's the difference between getting a UEI only and registration 🖄

Run into a snag?

- Video: How to get only a Unique Entity ID
- Quick Start Guide for Getting a Unique Entity ID
- No Match found

NOTE: SAM.gov offers many different types of registrations and services. To inquire about CAGE Codes, contracting or other services SAM offers, contact Washington PTAC.